# Jak wypożyczyć książki w naszej bibliotece ?

Biblioteka ATH wita studentów I roku.

Prosimy o zapoznanie się z krótką instrukcja na temat:

- aktywowania konta bibliotecznego,
- weryfikacji danych i zmiany hasła dostępu do konta bibliotecznego,
- wyszukiwania książek w katalogu i ich zamawiania,
- prolongaty (przedłużania terminu zwrotu),
- rezerwacji książek.

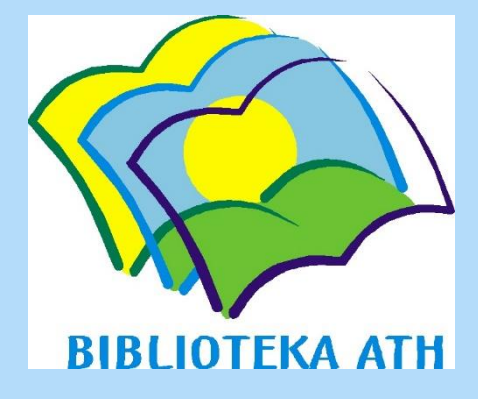

## W celu aktywowania konta bibliotecznego, należy skontaktować się z wypożyczalnią:

# wypozyczalnia@biblioteka.ath.bielsko.pl

aby uzyskać numer karty i tymczasowe hasło do konta.

Dzień dobry, Uprzejmie proszę o przesłanie numeru karty i tymczasowego hasła do konta.

z poważaniem Jan Kowalski Wydział Budowy Maszyn i Informatyki kierunek: Automatyka i Robotyka sem. 1, studia niestacjonarne

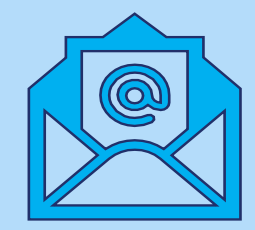

1/4

### • aktywowanie konta bibliotecznego – uruchamianie katalogu

marca br. nie podlegają prolongacie.

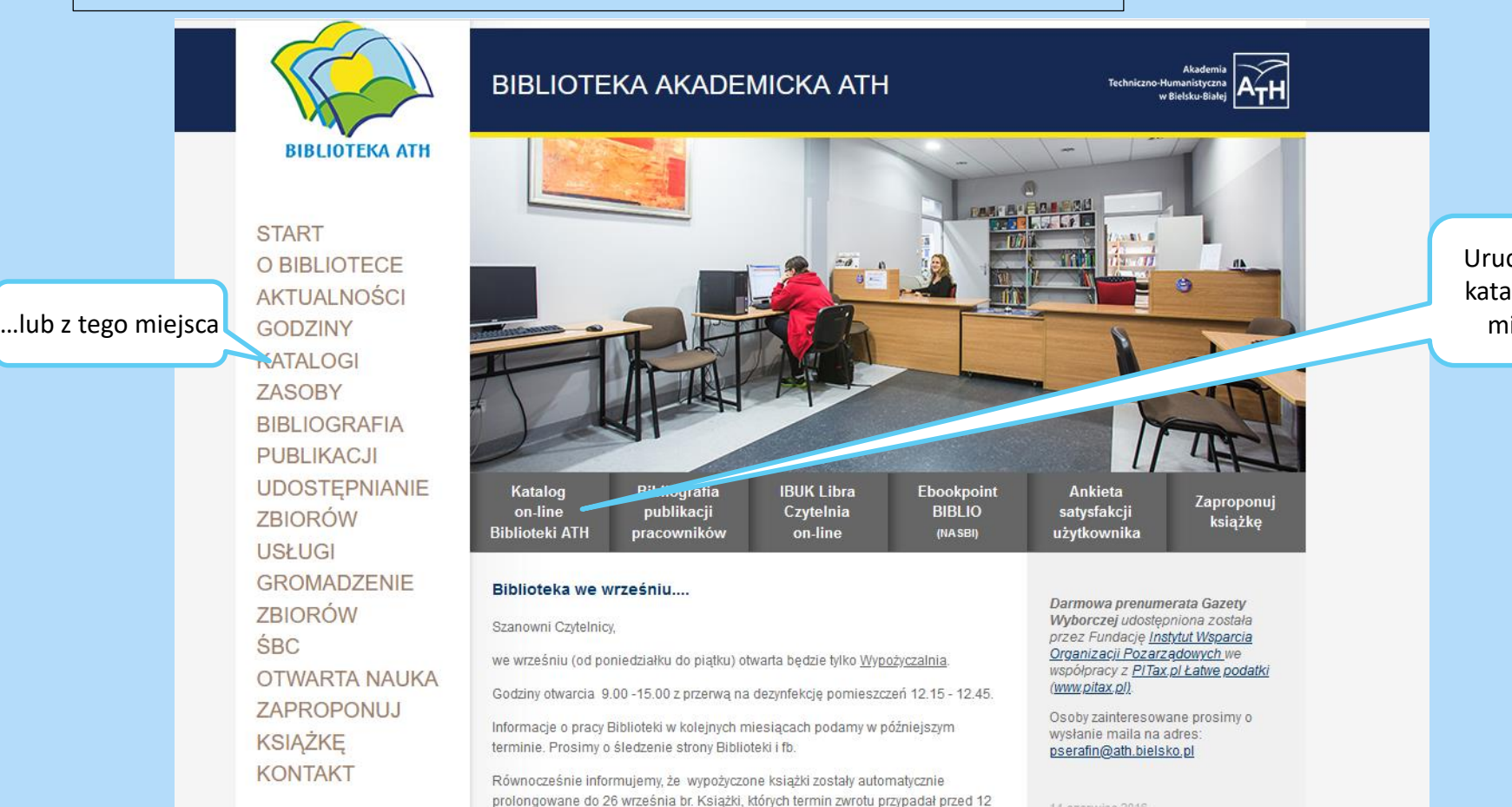

Regulacja należności

Uruchamiamy katalog z tego miejsca ...

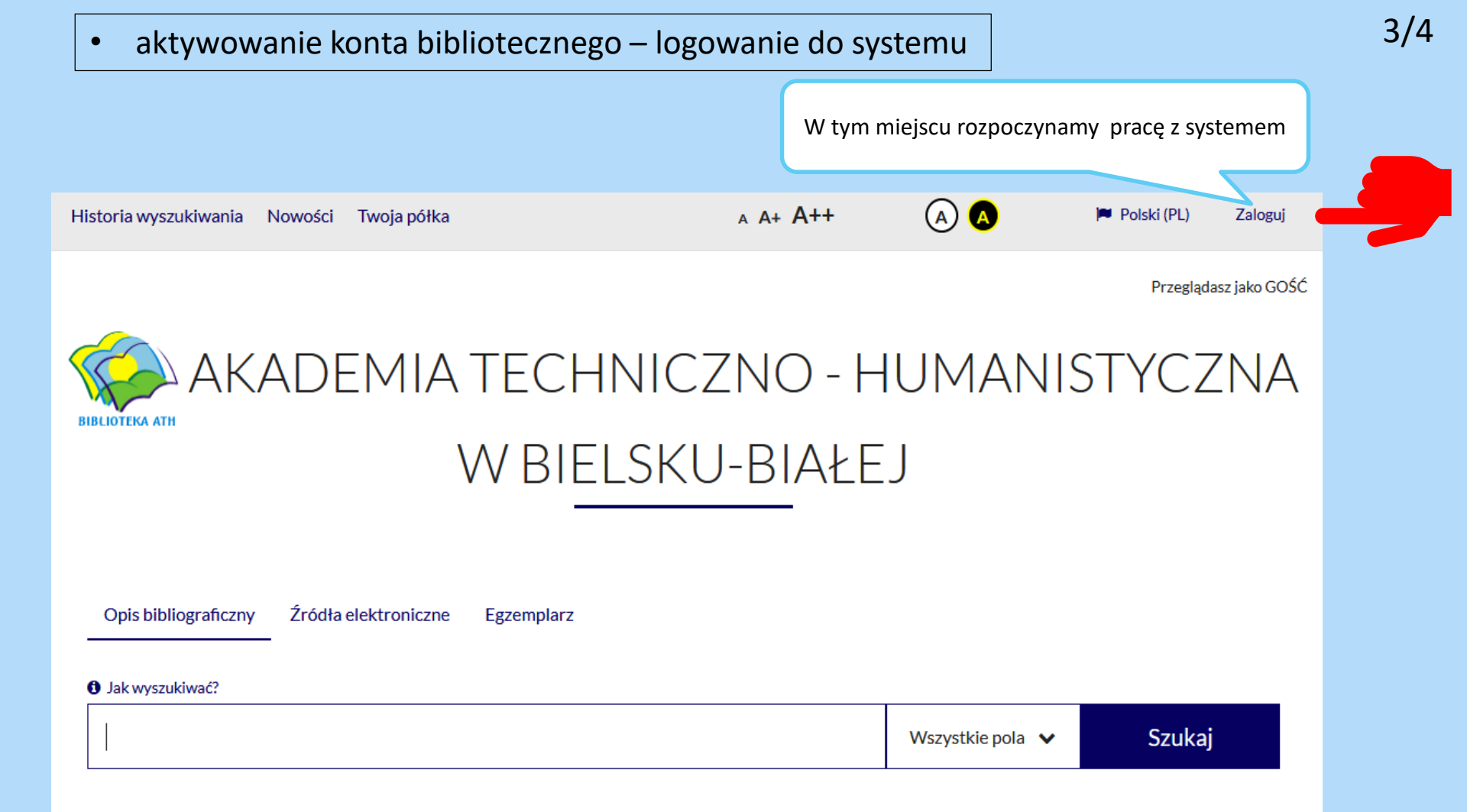

### • aktywowanie konta bibliotecznego – logowanie do systemu

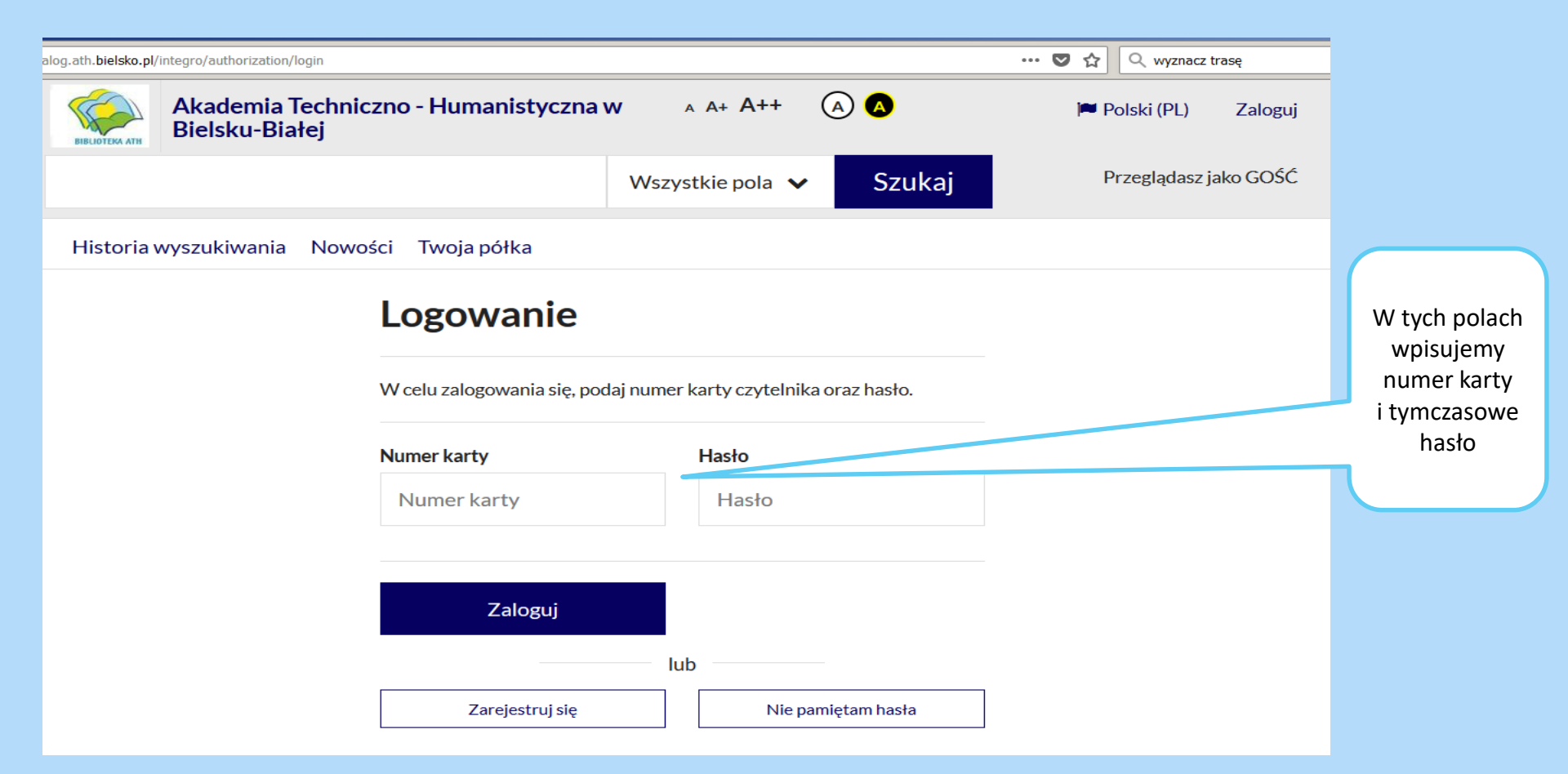

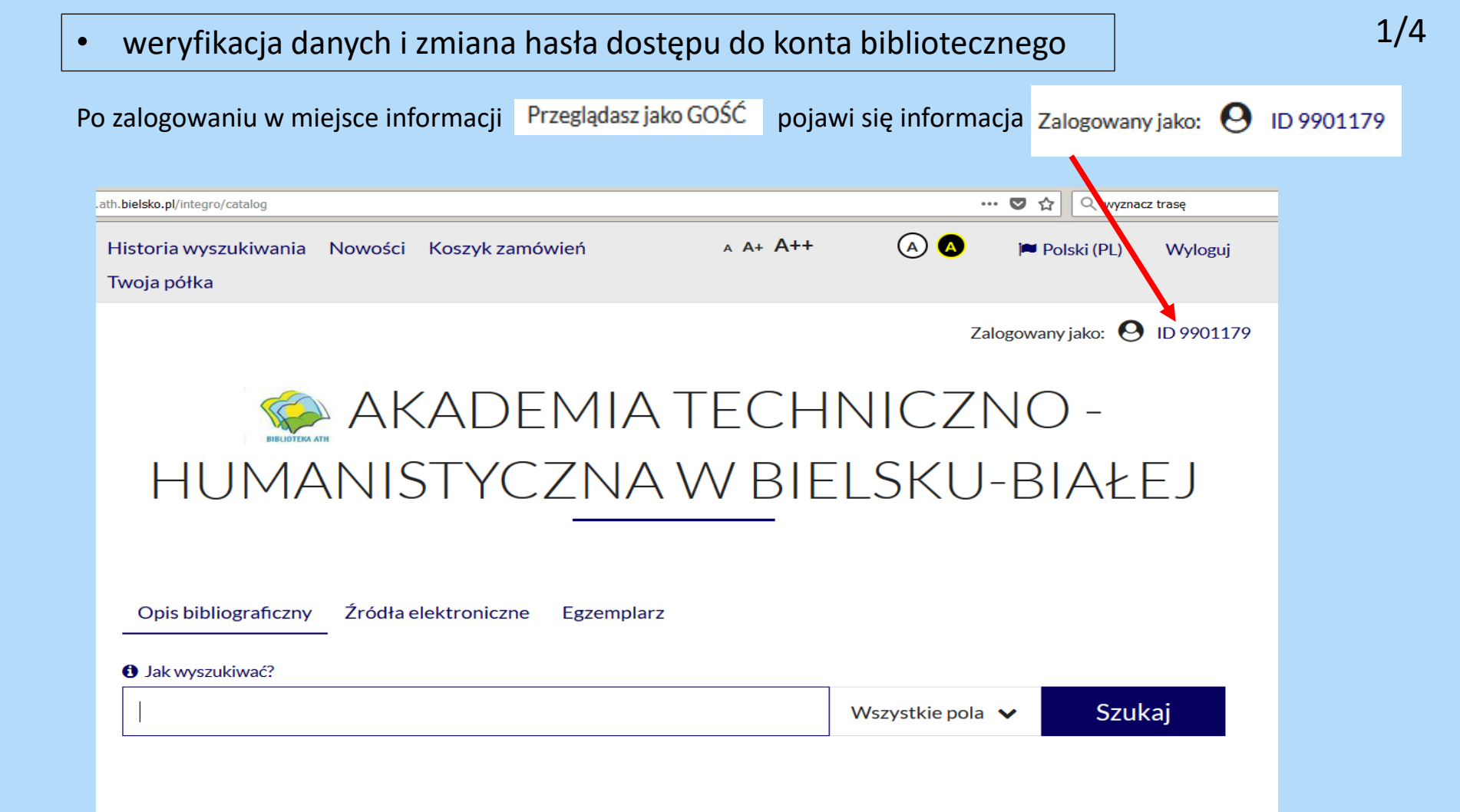

### • weryfikacja danych i zmiana hasła dostępu do konta bibliotecznego

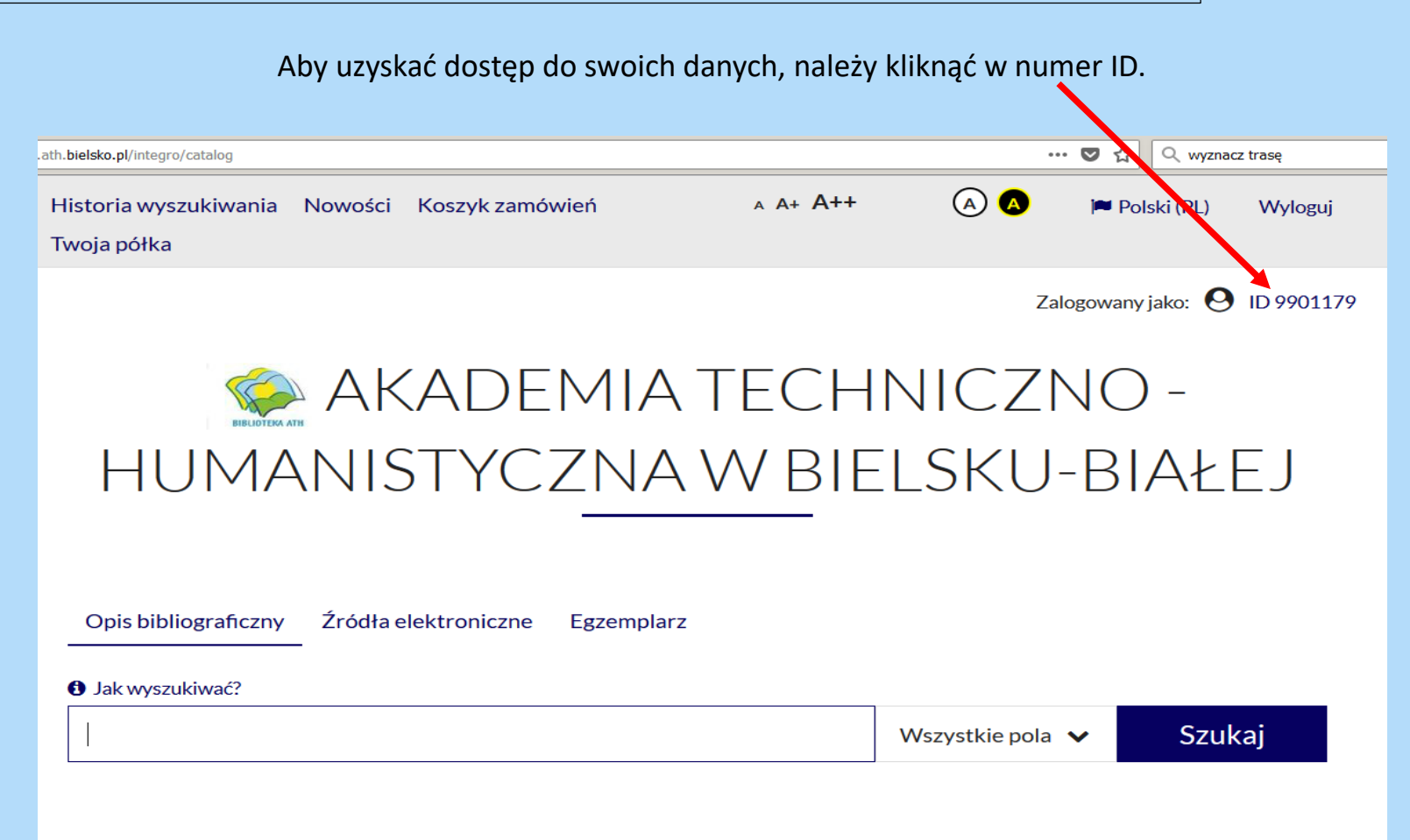

### • weryfikacja danych i zmiana hasła dostępu do konta bibliotecznego

Klikając w "Hasło" oraz "Adres e-mail" uzyskuje się możliwość modyfikacji swoich danych.

#### Konto użytkownika Dokumenty wypożyczone Dane osobowe Dokumenty wypożyczone Dokumenty udostępnione Dokumenty zamówione ~ Tytuł Agenda Behawiorysta / Remigiusz Mróz. - Wydanie I. - Poznań : Wypożyczalnia 1 Rezerwacje Wydawnictwo Filia, 2016. Prolongaty 2 Iluzjonista / Remigiusz Mróz. - Wydanie I. - Poznań : Wypożyczalnia Wydawnictwo Filia, 2019. Historia czytelnika Opłaty ~ Zmiana danych ^

Hasło

Adres e-mail

Alias

Zmiana deklaracji

#### weryfikacja danych i zmiana hasła dostępu do konta bibliotecznego ٠

### W poniższych polach należy wprowadzić nowe dane.

| Hasło                                                                                                    |  |                          |              |  |
|----------------------------------------------------------------------------------------------------|--|--------------------------|--------------|--|
| Aktualne hasło (wymagane)                                                                                                    |  |                          |              |  |
| Aktualne hasło                                                                                                    |  |                          |              |  |
| Nowe hasło (wymagane)                                                                                                    |  | Powtórz hasło (wymagane) |              |  |
| Nowe hasło                                                                                                    |  | Powtó                    |              |  |
| Minimalna długość hasła wynosi 8.<br>Wymagana liczba małych liter: przynajmniej 1.<br>Wymagana liczba dużych liter: przynajmniej 1.<br>Wymagana liczba cyfr: przynajmniej 1. |  |                          |              |  |
|                                                                                                    |  |                          | Adres e-mail |  |
|                                                                                                    |  |                          | Hasło        |  |
|                                                                                                    |  |                          | Hasło        |  |
|                                                                                                    |  |                          |              |  |

Zatwierdź

wyszukiwanie książek w katalogu i zamawianie

Książki można wyszukiwać według nazwiska autora, tytułu lub tematu.

Zalogowany jako: O ID 9901179 AKADEMIA TECHNICZNO - HUMANISTYCZNA **BIBLIOTEKA ATH** W BIELSKU-BIAŁEJ Źródła elektroniczne **Opis bibliograficzny** Egzemplarz Jak wyszukiwać?

"sport"

Tytuł 🗸

Szukaj

Przykład wyszukiwania książek, których tytuły zawierają słowo "sport".

#### 2/4 wyszukiwanie książek w katalogu i zamawianie ٠ Szukaj sport Tytuł 🗸 Historia wyszukiwania Nowości Twoja półka Wyszukujesz frazę "sport" wg kryterium: Tytuł Przykład wyszukiwania: Aktywne filtry "sport" Typ dokumentu × odpowiedź systemu: Ksiażka znaleziono 91 książek w Źródło danych $\mathbf{\wedge}$ katalogu Biblioteki i 12 w dostępnych bazach danych Rekordów na stronie Zaznacz stronę Akcia 🗸 Katalog biblioteki 91 12 Źródła elektroniczne □ 1. Tytuł pełny : Temat × Marketing sportu / Andrzej Sznajder Typ dokumentu ~ Sznajder, Andrzej Autorzy: Temat : Marketing sportowy Rok publikacji × Rok wydania : 2012 Wydawca: Warszawa: Polskie Wydawnictw Autor ~ Książka Lokalizacja ~ Język × Typ zawartości ×

|  | wyszukiwanie | książek w | katalogu i | zamawianie |
|--|--------------|-----------|------------|------------|
|--|--------------|-----------|------------|------------|

| Szczegóły                                                                     | MARC 21                                                                                                    |                                                                         |                                                                      |
|-------------------------------------------------------------------------------|----------------------------------------------------------------------------------------------------|-------------------------------------------------------------------------|----------------------------------------------------------------------|
| Tytuł pełny :<br>Autorzy :<br>Temat :<br>Rok wydania :<br>Wydawca :<br>ISBN : | Marketing sportu / Andrzej Sznajder<br>Sznajder, Andrzej<br>Marketing sportowy<br>2008<br>Warszawa : Polskie Wydawnictwo Ekonomiczne<br>9788320817393 |                                                                         | Wybrano pozycję:<br>"Marketing<br>sportu"– A.<br>Sznajdera z 2008 r. |
| Opis fizyczny :<br><b>Dokumenty</b>                                           | 268 s. : il. ; 24 cm<br>Książka<br>przeznaczone do wypożyczenia                                                                                       |                                                                         | można ją zamówić<br>klikając ikonkę<br>"zamów"                       |
| Nr Inwentarza :<br>Sygnatura :<br>Stan fizyczny:<br>Obsługiwane agen          | Cz 24395<br>W 024395/Cz/W<br>nowa<br>dy: Wyświetl listę                                                                                               | <ul> <li>✓ Dostępny</li> <li>Sprawdź status</li> <li>▲ Zamów</li> </ul> |                                                                      |

#### Wybraną książkę należy dodać do koszyka i wysłać zamówienie. Książka będzie czekała na odbiór w wypożyczalni przez 5 dni roboczych. Akademia Techniczno - Humanistyczna w Bielsku-Polski (PL) Wyloguj Białei × 📜 Dodano do koszyka Zalogowany jako: 🕗 ID 9901179 Zamówienie zostało dodane do koszyka zamówień. Historia wyszukiwania Nowości Przejdź do koszyka zamówień Kontynuuj przeglądanie Powrót do listy wyników Koszyk zamówień czytelnika Zaznacz strone Szczegóły MARC 21 Tytuł pełny: Marketing sportu / Andrzej Sznajder Autorzy: Sznajder, Andrzej □ 1. Temat: Marketing sportowy Tytuł pozycji 2012 Rok wydania : Marketing sportu / Andrzej Sznajder. - Wyd. 2 zm. - Warszawa : Polskie Wydawnictwo Ekonomiczne, Warszawa: Polskie Wydawnictwo Ekonomiczne Wydawca: **ISBN:** 9788320819915 2012. 316 s. : il. : 24 cm **Opis fizyczny** E/ Książka Mieisce dostarczenia: Wypożyczalnia (do wypożyczenia) Zmień Dokumenty przeznaczone do wypożyczenia Termin ważności: 12/09/2020 Nr Inwentarza: Cz 26368 W 026368/Cz/W Sygnatura: Stan fizyczny: Obsługiwane agendy: Wyświetl listę Rezygnuj z zamówienia Wyślij zamówienie

#### wyszukiwanie książek w katalogu i zamawianie ۰

#### prolongata (przedłużenie terminu zwrotu książek) operacja musi być wykonana przed upływem terminu zwrotu książki Aby uaktywnić opcję prolongaty należy: kliknąć w ID, uruchomić opcję prolongaty z menu po lewej stronie, potwierdzić wykonanie operacji naciskając przycisk O Prolonguj **BIBLIOTEKA ATH** Zalogowany jako: O ID 9901179 Wszystkie pola 🗸 Szukaj Historia wyszukiwania Nowości Koszyk zamówień Twoja półka Konto użytkownika Dane osobowe Prolongaty Dokumenty wypożyczone Informacja Dokumenty udostepnione Dokumenty zamówione × Rezerwacie O Prolonguj wszystkie Prolongaty # Tvtuł Data zwrotu Akcia Opłat × Behawiorysta / Remigiusz Mróz. - Wydanie I. - Poznań : Wydawnictwo Filia, 2016. 05/10/2020 1 O Prolongui Zmiana danych × 2 Iluzjonista / Remigiusz Mróz. - Wydanie I. - Poznań : Wydawnictwo Filia, 2019. 05/10/2020 O Prolongu

Po zalogowaniu, należy wyszukać książkę, która ma zostać zarezerwowana (w tym wypadku: "Więzy krwi") ....

| Akadem<br>BiBLIOTEKA ATH                                  | nia Techniczn                                                               | io - Humanistyczna v | v Bielsku- | A A+ A++                        | A                       | 🏴 Polski (Pl                        | .) Wyloguj         |
|-----------------------------------------------------------|-----------------------------------------------------------------------------|----------------------|------------|---------------------------------|-------------------------|-------------------------------------|--------------------|
| więzy krwi                                                |                                                                             |                      |            | Wszystkie pola \vee             | Szukaj                  | Zalogowany jako:                    | O ID 9901179       |
| Historia wyszukiwania Nowości Koszyk zamówień Twoja półka |                                                                             |                      |            |                                 |                         |                                     |                    |
| Wyszukujesz frazę                                         | Wyszukujesz frazę " <b>więzy krwi</b> " wg kryterium: <b>Wszystkie pola</b> |                      |            |                                 |                         |                                     |                    |
| Źródło danych                                             | ^                                                                           |                      |            |                                 |                         | Wyśw                                | ietlanie 1-98 z 98 |
| Katalog biblioteki                                        | 98                                                                          | 🗌 Zaznacz stronę     |            |                                 | Akcja 🗸                 | Rekordów na stronie 🛛 🗸             | Trafności 🗸        |
| Źródła elektroniczne                                      | 0                                                                           |                      |            |                                 |                         |                                     |                    |
| Temat                                                     | ~                                                                           | 1.                   | GREN       | Tytuł pełny :<br>Więzy krwi / H | lanna Gre               | eń                                  |                    |
| Typ dokumentu                                             | ~                                                                           |                      |            | Autorzy :                       | Greń, Han               | na (1959- )                         |                    |
| Rok publikacji                                            | ~                                                                           |                      |            | Rok wydania :                   | copyright               | © 2020                              |                    |
| Autor                                                     | ~                                                                           |                      |            | wydawca :                       | Poznan : C<br>Poznański | .zwarta Strona - Grupa Wyda<br>iego | wnictwa            |
| Lokalizacia                                               | ~                                                                           |                      |            | Gatunek / Forma :               | Powieść k               | ryminalna polska 1990-              |                    |
| LUNAIIZAUJA                                               | 2                                                                           |                      |            |                                 | 📕 Ksia                  | ążka                                |                    |
| Język                                                     | ~                                                                           |                      |            |                                 |                         |                                     |                    |
| Typ zawartości                                            | ~                                                                           |                      |            | Cdwiedzone                      | można zarezerwo         | wać                                 |                    |
| Kraj                                                      | ~                                                                           |                      |            |                                 |                         |                                     | ආ                  |

# • rezerwacja książek, które aktualnie są wypożyczone)

### ... a następnie "zarezerwować" i zatwierdzić wybór.

| Szczegóły                                                                             | MARC 21                                                                                                    |                                        |  |
|---------------------------------------------------------------------------------------|----------------------------------------------------------------------------------------------------|----------------------------------------|--|
| Tytuł pełny :<br>Autorzy :<br>Rok wydania :<br>Wydawca :<br>ISBN :<br>Opis fizyczny : | Więzy krwi / Hanna Greń<br>Greń, Hanna (1959-)<br>copyright © 2020<br>Poznań : Czwarta Strona - Grupa Wydawnictwa Poznańskiego<br>9788366553170<br>382, [1] strona ; 21 cm | GREN                                   |  |
| Gatunek / Forma :                                                                     | Powieść kryminalna polska 1990-                                                                                                    | රි                                     |  |
| Dokumenty p                                                                           | rzeznaczone do wypożyczenia                                                                                                    | 🛱 Zarezerwuj 🗸                         |  |
| Nr Inwentarza :<br>Sygnatura :                                                        | W 75215<br>W 075215/W                                                                                                    | × Niedostępny                          |  |
| Stan fizyczny:<br>Obsługiwane agendy                                                  | nowa<br>/: Wyświetl listę                                                                                                    | 🛱 📾 Zarezerwuj                         |  |
|                                                                                       |                                                                                                    | Termin ważności rezerwacji: 07/11/2020 |  |

×

Anuluj

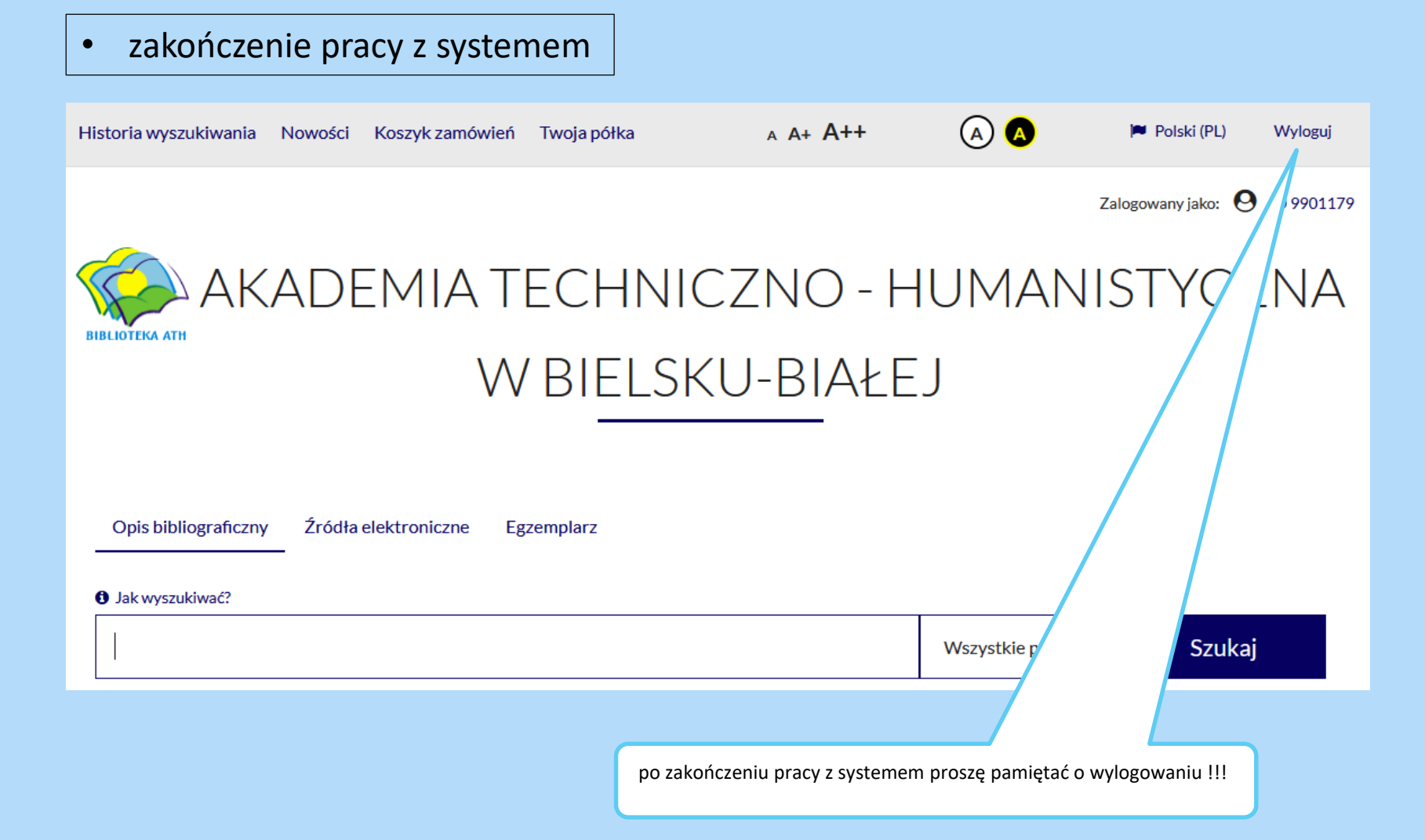

W razie wątpliwości prosimy o kontakt mailowy, fb lub telefoniczny :

wypozyczalnia@ath.bielsko.pl

biblioteka@ath.bielsko.pl

https://www.facebook.com/BibliotekaATH

tel. +48 (33) 8279 wew. 284

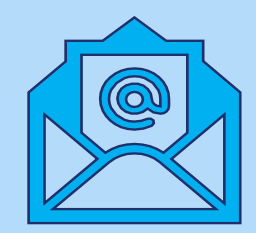